### 中国药科大学毕业设计(论文)智能管理系统

# 学院教学秘书操作指南

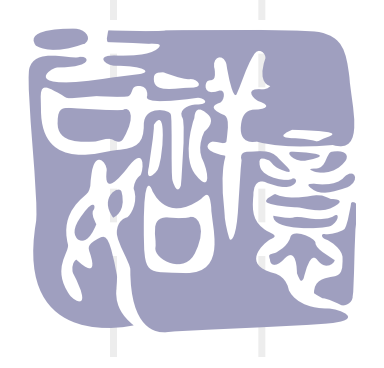

#### 1、系统网址 http://bylw.cpu.edu.cn/ "统一身份认证"或者普通账号登录二种登录方式皆可。

| ▶ 最新动态                                                                                           |                                | 更多>                  | 🔒 系统登录       |                |
|--------------------------------------------------------------------------------------------------|--------------------------------|----------------------|--------------|----------------|
| ▶请使用360                                                                                          | 安全浏览器兼容模式(IE7内核)登录系统           | 2020-06-<br>19       | 统一身份认识       | D/G            |
| ▶关于做好2                                                                                           | 20届本专科毕业生毕业实习和毕业论文(设计)         | 2019-12-<br>26       | 账号           |                |
| ▶关于做好24                                                                                          | 119届本专科毕业生毕业实习和毕业论文(设计)        | 2018-11-             |              |                |
| → 2018届毕业                                                                                        | 实习与毕业论文(设计)工作的通知               | 2017-10-             | ◆ 表格下载       | 更多。            |
| ▶关于毕业说                                                                                           |                                | 20<br>2017-05-<br>19 | ▶毕业实习和毕业论文各  | 2020-<br>2016- |
| ▶ 管理规定 更多                                                                                        | ▶ 通知公告                         | 更多>                  | 按文大力主问志应     |                |
| ▶关于制药工程专业本科生毕业设计(论文 2016-10<br>▶中国药科大学本科毕业实习和毕业论文( 2013-12                                       | -14<br>,毕设系统操作流程<br>-16        | 2020-06-<br>24       | ▶承诺书         | 2016-          |
| <ul> <li>▶中国药科大学学风建设实施细则</li> <li>2013-05</li> <li>▶中国药科大学学术不端行为查处办法</li> <li>2013-05</li> </ul> | -22<br>+毕业实习和毕业论文各类表格<br>-22   | 2020-06-<br>19       | ▶实习协议书(范本)   | 2015-          |
| <ul> <li>▶ 学位论文作假行为处理办法 2013-03</li> <li>▶ 赴境外进行毕业实习和毕业论文的管理规 2012-12</li> </ul>                 | -06 ▶登录本系统时,建议使用360安全浏览<br>-07 | 2020-06-<br>19       | ▶南京市内交通补贴申请  | 2015-          |
|                                                                                                  | ▶2020届本专科毕业实习工作调整的通            | 2020-02-<br>24       | ▶毕业论文抽检评审表   | 2016-          |
|                                                                                                  | ▶关于做好2020届本专科毕业生毕业实            | 2019-12-<br>26       |              | 2015-          |
|                                                                                                  | ▶关于做好2019届本专科毕业生毕业实            | 2018-11-<br>27       | ▼子生秣隘名甲(空日表… | 2015           |
|                                                                                                  | ▶指导教师登录毕业论文管理系统操作指南            | 2018-01-             | ▶ 优秀论文一览     | 2013-          |
|                                                                                                  | ▶学生登录毕业论文管理系统操作指南20            | 2018-01-             | 80 +友情链接+    |                |
|                                                                                                  | *关于从校林网络访问校内亚分交统的通知            | 2017-04-             | 网站链接         | į <b>v</b>     |

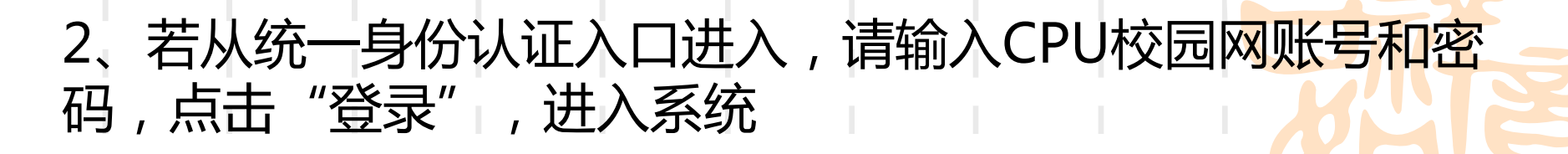

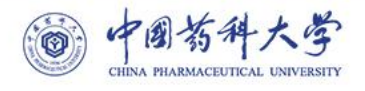

#### 统一身份认证登录

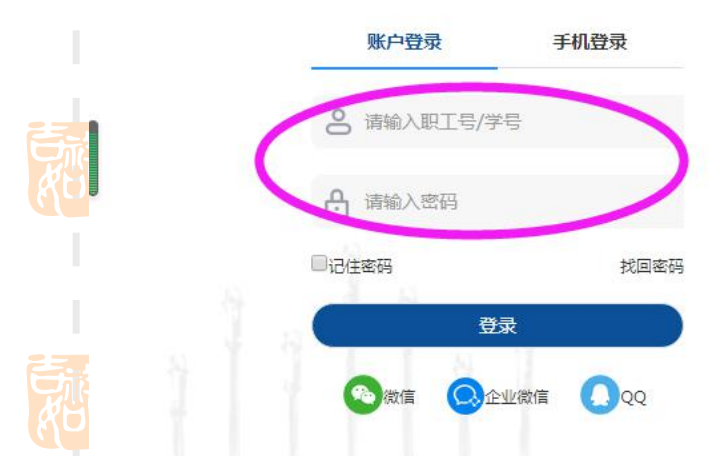

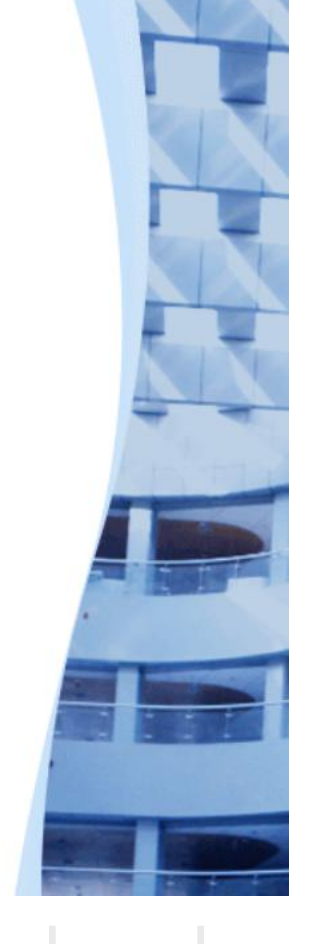

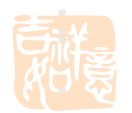

#### 3、首次登录须完善个人信息,点击"保存"

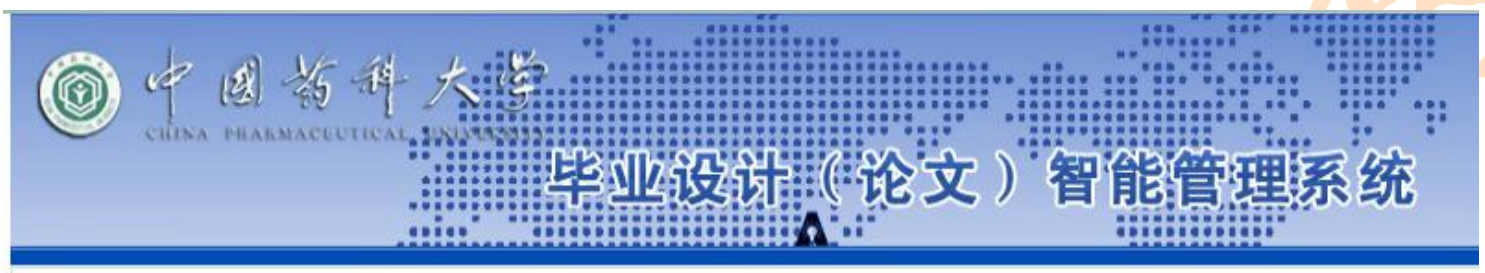

2000在的位置是: 个人信息设置

提示:下列信息必须填写,否则不能进入系统!

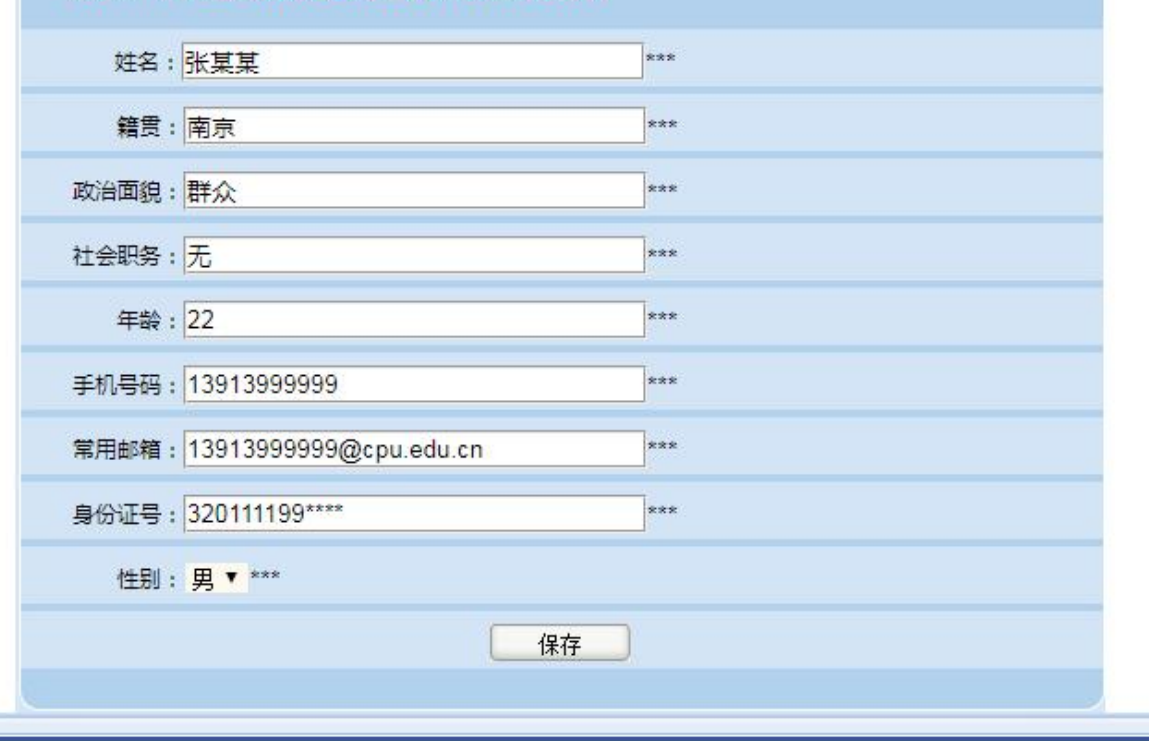

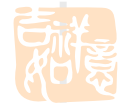

| 您数师01 您的                       | 968是:          | 数学<br>祥-   | 18#<br>大学_」            | <b>忠小小公子(</b> ) | *<br>*         | 返回首<br>) <b>5</b> | 前页     | <ul> <li>3 系統帮</li> <li>4 公式工業</li> </ul> | ●                                      | L理 💦 交:      | 換角色 <b>☆</b> 2            | 退出系统<br>一种生活。        |
|--------------------------------|----------------|------------|------------------------|-----------------|----------------|-------------------|--------|-------------------------------------------|----------------------------------------|--------------|---------------------------|----------------------|
| CHINA BHARS<br>引管理 CHINA BHARS | aveaun<br>)。实习 | icat<br>管理 | UNIVERSITY<br>>>审核自行联系 |                 | иx             | ノ 1               | Ē      | 北日巧                                       | E禾纸                                    |              |                           |                      |
| 核自行联系类型                        | 所属学<br>实习人     | 院:<br>.:   | 先极测试学院                 | 所属₹             | 駛: 请选<br>效师: □ | 择专业               | Ł      |                                           | <ul> <li>▼ 实习单位</li> <li>查询</li> </ul> | 名称:          |                           |                      |
| 浩学吟派)建<br>看实习填报进度<br>出实习信息     | 全选             | 编号         | 实习人姓名                  | 实习单位名称          | 实习岗位<br>类型     | 省份                | 城市     | 实习单位部<br>门                                | 实习老师                                   | 老师职称         | 老师电话                      | 操作代                  |
| 管理 ©<br>諸信息统计 ©                |                | 1          | 11                     | 测试实习单位1         | A.化学药          | 江苏<br>省           | 南京     | 药物化学合<br>成                                | 校外老师1                                  | 教授级高级工程<br>师 | <sup>2</sup> 1390000 .111 | 审核<br>有              |
| 特出                             |                | 2          | W03                    | 先极测试单位1         | 其他             | 北京<br>市           | 北<br>京 | 药学制剂                                      | 某某某<br>(w20200001)                     | 研究员          | 嘎嘎嘎过                      | 审核                   |
|                                | •              | 3          | W02                    | 南京02            | 其他             | 江苏<br>省           | 南京     | 教师                                        | 张测试                                    | 3            | 18856589165               | 盲核                   |
|                                |                |            |                        |                 |                |                   |        |                                           |                                        | 第1页共         | 1页 共3条记录                  | a. <sup>t#</sup> ∰ 1 |

(AC)

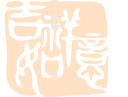

#### 5、选择"通过"或"退回修改"后提交。

导师职称:教授级高级工程师

导师联系电话:13900001111

能否安排住宿:实习单位解决

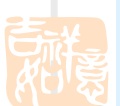

| 实习申请理由:此单位条件合适,利于个人毕业设计研究。此单位 | 条件合适,利于个人毕业设计研究。此单位 |
|-------------------------------|---------------------|
| 条件合适,利于个人毕业设计研究。此单位条件合适,利于个人毕 | 业设计研究。此单位条件合适,利于个人毕 |
| 业设计研究。                        |                     |
|                               |                     |
| 是否审核通过:通过 ▼                   |                     |
| 审核意见:                         | 3                   |
| 同意。                           |                     |
|                               |                     |
| - 提交 - 返回                     |                     |
|                               |                     |

6、分专业上传实习大纲

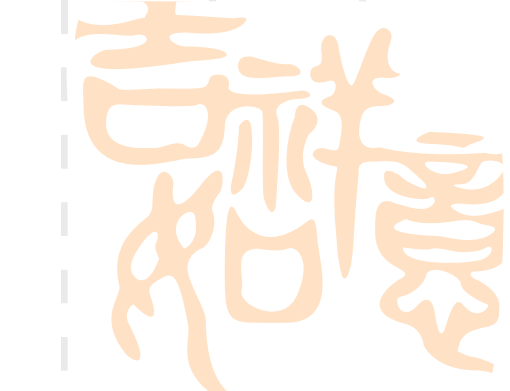

| 室 欢迎您 教师01 您的!                  | 身份是: 教学秘书          | 😚 返回首页      | ? 系统帮助 | 🦸 数据处理 | 🥂 交换角色        | 🏠 退出系统        |
|---------------------------------|--------------------|-------------|--------|--------|---------------|---------------|
| CHINA PHARM                     | 药科大学 <b>毕业设计(计</b> | <b>〉文)智</b> | 能管理系   | 统      |               | Alt Talk      |
| 8 97.5m 8                       | ▶ 实习管理>>上传实习大纲     |             |        |        |               | (             |
| 上传实习大纲                          | 专业名称               |             |        |        | 操作            |               |
| ▶ 中族白行歌永类型<br>□ □ □ □ □ □ □ □ □ | 先极专业               |             |        |        | 添加            |               |
| → 头酏字院派遣                        | -                  |             |        |        |               |               |
| → 查看实习填报进度                      |                    |             |        |        | 第1页 共1页 共1条10 | 3來 跳转到第 1 • 贝 |
| ▶ 导出实习信息                        |                    |             |        |        |               |               |
| 🔋 流程管理 🛛 🛛                      |                    |             |        |        |               |               |
| 🧧 过程信息统计 🛛 🛛                    |                    |             |        |        |               |               |
| ■ 表格导出 🛛                        |                    |             |        |        |               |               |
| ◎ 账号管理 🛛 🔍                      |                    |             |        |        |               |               |
|                                 |                    |             |        |        |               |               |

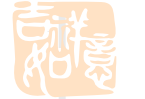

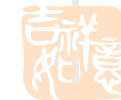

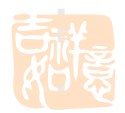

### 7、实施学院派遣:把学生安排到具体某个校外实习单位或者 校内指导教师名下

| 👷 欢迎您 教师01 您的                | 身份是:教学 | 秘书         |              |      | 👌 返回首页 ( ? | )系统帮助 🛛 🥜 数据处理 | 🚜 交换角色 🛛 🏫 退出系统          |
|------------------------------|--------|------------|--------------|------|------------|----------------|--------------------------|
| CHINA PHARM                  | 药种     |            | <b>半业设</b> i | 计(论  | 文)智能       | 管理系统           | ACC TION                 |
| 🗧 实习管理 🛛 🛛                   | ▶ 实习管理 | 里>>实施学院派   | <b>進</b>     |      |            |                |                          |
| ▶ 上传实习大纲                     | 所属专业:  | 请选择专业      | ▼ 所属班级:      | 请选择… | ▼ 年级:      |                |                          |
| • 审核白行联系类型                   | 学生学号:  |            | 学生姓名:        |      | 查询         |                |                          |
| 实施学院派遣 → 資産力、塩振井度            | 全选 🗐   | 学生         | 所在班级         | 所在年级 | 所属专业       | 操作             | 状态                       |
| <ul> <li>▶ 导出实习信息</li> </ul> |        | D04(d04)   | 先极01         | 2020 | 先极专业       | 安排为: 校内        | 校外 审核退回                  |
| ◎ 流程管理 🛛 🛛                   |        | D03(d03)   | 先极01         | 2020 | 先极专业       | 安排为: 校内        | 校外未安排                    |
| 🥫 过程信息统计 🛛 🖻                 |        | W04(w04)   | 先极01         | 2020 | 先极专业       | 安排为: 校内 [      | 校外未安排                    |
| ■ 表格导出 🛛                     |        | xs03(xs03) | 先极01         | 2020 | 先极专业       | 安排为: 校内        | 校外未安排                    |
| ■ 账号管理 🛛                     |        | xs01(xs01) | 先极01         | 2020 | 先极专业       |                | 校外未安排                    |
|                              | 批量校内   | 实习安排 批量    | 交外实习安排       |      |            |                | 第1页 艹_贝 共5条记录 跳转到第 1 ▼ 页 |

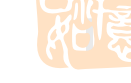

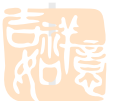

#### 8、"账号管理"-"实习老师":可查询实习老师账号和密码

| a 欢迎您 教师01         | 您的!      | 身份是:教学秘 | 用      |       | ć 🟠       | 返回首页 🛛 😮 系统新 | 鄂助 🛛 🦸 数据处理 | 器 交换角色    | 🔒 退出3   | 系统     |
|--------------------|----------|---------|--------|-------|-----------|--------------|-------------|-----------|---------|--------|
| O 4                | CHARM    | 行种 J    | 大学     | 毕业设计  | (论文)      | )智能管理        | 里系统         |           | Address | Connec |
| 🗐 实习管理             |          | ▶ 账号管理> | >>实习老师 | 5     |           |              |             |           |         |        |
| 🔋 流程管理             | <b>S</b> | 用户账号:   |        | 用户姓名: |           | 联系方式:        | 查道          | 1         |         |        |
| 🗃 过程信息统计           | 0        | 全选 🗐    | 编号     | 账号    | 姓名        | 密码           | д           | 联系方式      | 操       | 作      |
| ■ 表格导出             | <b>S</b> |         | 1      | 202/  | 某老师       |              |             | 139333    | 修改      | 删除     |
| ■ 账号管理             | 8        |         | 2      | 020   | 张草        |              |             | 025-8980  | 修改      | 冊邮余    |
| ,修計當四              |          | 0       | -      | 202   |           |              |             | 4000000   | 1944    |        |
| 实习老师               |          |         | 3      | 020   | 学明        |              |             | 1390000   | 修改      | 删除     |
| · 112.2人           |          |         | 4      | 2020. | asdad     |              |             | asd       | 修改      | 刪除     |
| ▶ 指导教师             |          |         | 5      | 202C  | 888888888 |              |             | 155. 39   | 修改      | 刪除     |
| ▶ 班级辅导员            |          |         | 6      | ^     | 刘老师       |              |             | 12        | 修改      | 删除     |
| ▶ 子生<br>▶ 受险去宏     |          | -       | 7      |       | 888       |              |             | ()        | 修改      | 冊服全    |
| · 于阮友郊<br>, 修功人士住白 | -        |         |        |       | ***       |              |             | 1         | IBVX    | 003642 |
| * 哆风千八信息           |          | 添加      | 批量删除   |       |           |              | 1           | 第1页共1页共7条 | 己录 跳转到第 | 11 页   |

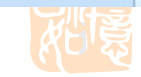

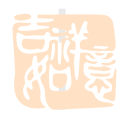

#### "账号管理"-"专业负责人": 可查询专业负责人账号和密码

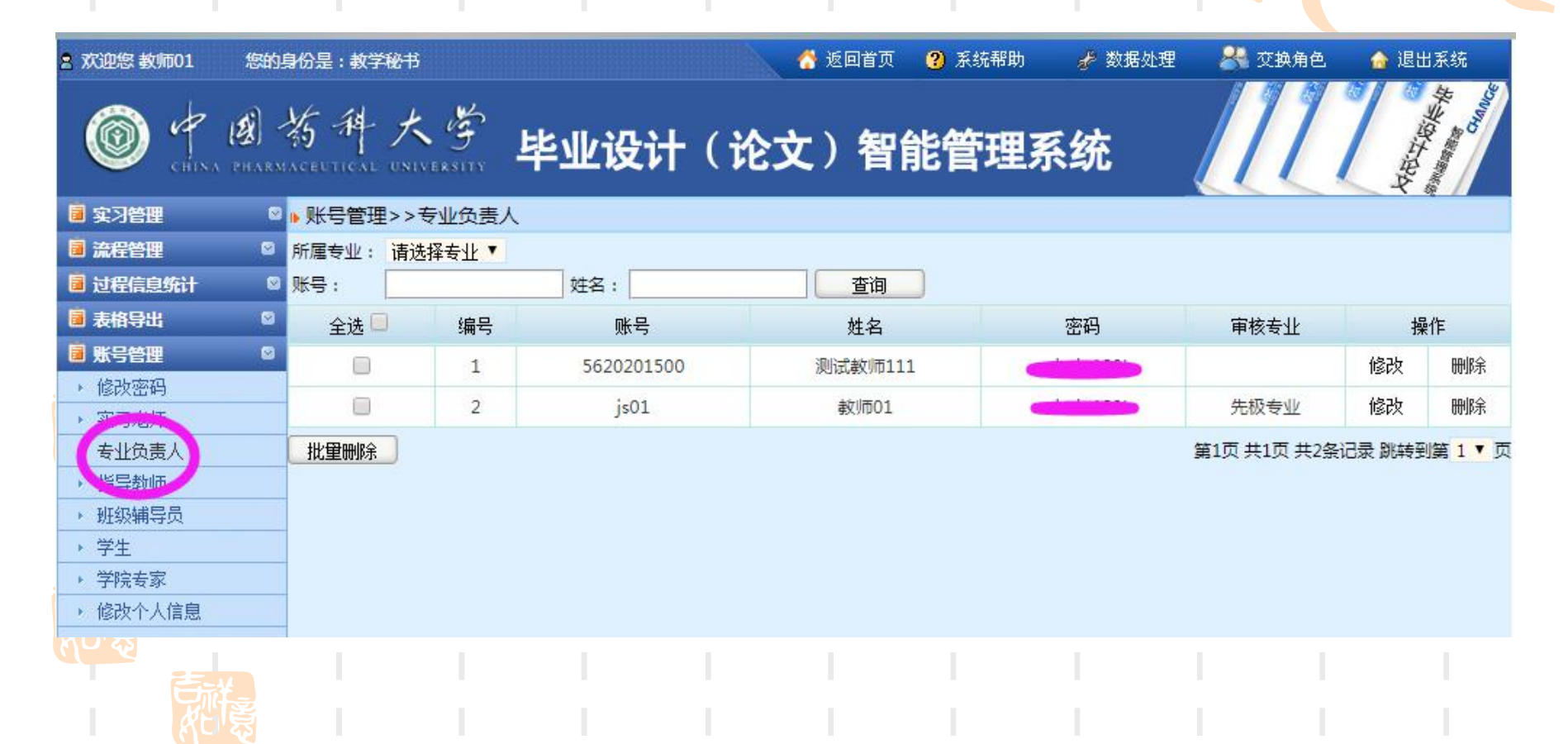

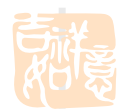

9.

### 10、"账号管理"-"指导教师": 可查询论文指导教师的账号和密码

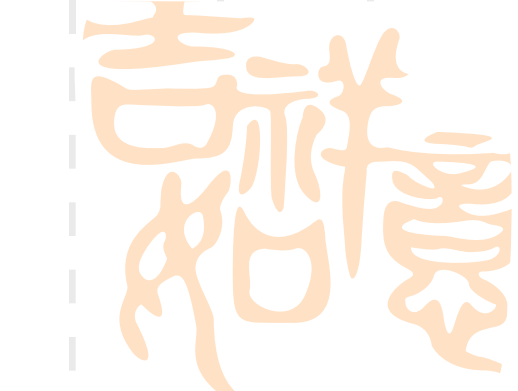

| 2 欢迎您 教师01                                                        | 您的              | 身份是:教学秘 | 珊     |              | 🔗 i      | 2回首页 🥐 | 系统帮助 | 🦸 数据 | 处理 😕  | · 交换角色     | 👍 退出系统        |
|-------------------------------------------------------------------|-----------------|---------|-------|--------------|----------|--------|------|------|-------|------------|---------------|
| O 4                                                               | <b>()</b><br>() | 药种      | 大学    | 毕业设计         | 十(论文)    | 智能     | 管理系  | 统    |       | 111        | Active States |
| 🥫 实习管理                                                            | 8               | ▶ 账号管理: | >>指导教 | 师            |          |        |      |      |       |            |               |
| ■ 流程管理                                                            | 2               | 教师工号:   |       | 教师姓名:        | 教师即      | 职称:    | 是否   | 激活:  | 请选择 ▼ | 查询         |               |
| 🥫 过程信息统计                                                          | 8               | 全选 🗐    | 编号    | 工号           | 姓名       | 密码     | 职称   |      |       | 操作         |               |
| ■ 表格导出                                                            |                 |         | 1     | xiarj        | xianjijs |        | 教授   | 修改   | 删除    | ◉ 激活 (     | ◎ 不激活         |
|                                                                   | 80              |         | 2     | j            | 教师01     |        | 2    | 修改   | 删除    | • 激活 (     | ◎不激活          |
| <ul> <li>・ 实习老师</li> </ul>                                        |                 |         | 3     | 56 10        | 测试教师111  |        | 2    | 修改   | 刪除    | • 激活 (     | ◎不激活          |
| <ul> <li>指导教师</li> <li>班尔城尼贝</li> <li>学生</li> <li>学院专家</li> </ul> |                 | 添加      | 批重刪解  | <del>}</del> |          |        |      |      | 第1页   | 【共1页 共3条记録 | 艮 跳转到第 1 ▼ 页  |
| ▶ 修改个人信息                                                          |                 |         |       |              |          |        |      |      |       |            |               |
|                                                                   |                 |         |       |              |          |        |      |      |       |            |               |
|                                                                   |                 |         |       |              |          |        |      |      |       |            |               |

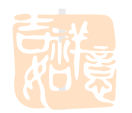

# 11、"账号管理"-"学生": 可查询学生由系统自动生成的初始账号和密码 (注意:此密码不是统一身份认证密码)

| 2 欢迎您 教师01                              | 您的           | 身份是:教学 | 秘书  |          |       |        | 😚 返回首页 | ⑦ 系统帮助 🥜 数 | 据处理 🛛 🎽 | 🖁 交換角 | 色 🏾 🍙 退出系统                    |
|-----------------------------------------|--------------|--------|-----|----------|-------|--------|--------|------------|---------|-------|-------------------------------|
| O 4                                     | <b>(2)</b> - | 約种     | K   | 。<br>学 早 | 业设计   | 十 ( 论) | と)智    | 能管理系统      |         | 11    | Activities and and activities |
| 🧧 实习管理                                  |              | ▶ 账号管理 | 里>> | 学生       | _     |        |        |            |         |       |                               |
| 🔋 流程管理                                  | 2            | 所属专业:  | 请选  | 译专业      | 所属班级: | 请选择    | ▼ 年级:  |            |         |       |                               |
| 🥫 过程信息统计                                | 2            | 学生学号:  |     |          | 学生姓名: |        | 是否激    | 活:请选择 ▼    | 查询      | )     |                               |
| ■ 表格导出                                  | 2            | 全选 🗖   | 编号  | 学生       | 密码    | 所在班级   | 所在年级   | 所属专业       |         |       | 操作                            |
| ■ 账号管理<br>、 修改应和                        |              |        | 1   | 11       |       | 先极01   | 2020   | 先极专业       | 修改      | 删除    | 🖲 激活 🔍 不激活                    |
| <ul> <li>· 实习老师</li> </ul>              |              |        | 2   | D1       |       | 先极01   | 2020   | 先极专业       | 修改      | 删除    | ● 激活 ◎ 不激活                    |
| → 专业负责人                                 |              |        | 3   | D1 )     |       | 先极01   | 2020   | 先极专业       | 修改      | 删除    | ● 激活 ◎ 不激活                    |
| <ul> <li>指导教师</li> <li>単の補导员</li> </ul> |              |        | 4   | D        |       | 先极01   | 2020   | 先极专业       | 修改      | 删除    | ● 激活 ◎ 不激活                    |
| <ul> <li>子主</li> <li>→ 子院专家</li> </ul>  |              |        | 5   | DC-      |       | 先极01   | 2020   | 先极专业       | 修改      | 删除    | ◉ 激活 ◎ 不激活                    |
| ▶ 修改个人信息                                |              |        | 6   | E. , ./) |       | 先极01   | 2020   | 先极专业       | 修改      | 删除    | ◉ 激活 ◎ 不激活                    |
|                                         |              |        |     |          |       |        |        |            |         |       |                               |

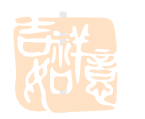

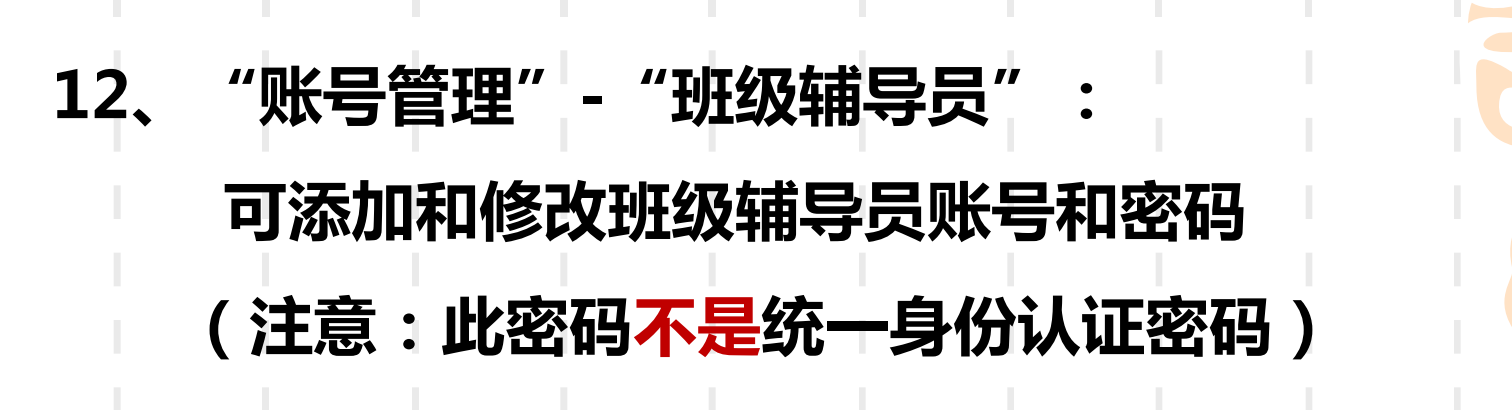

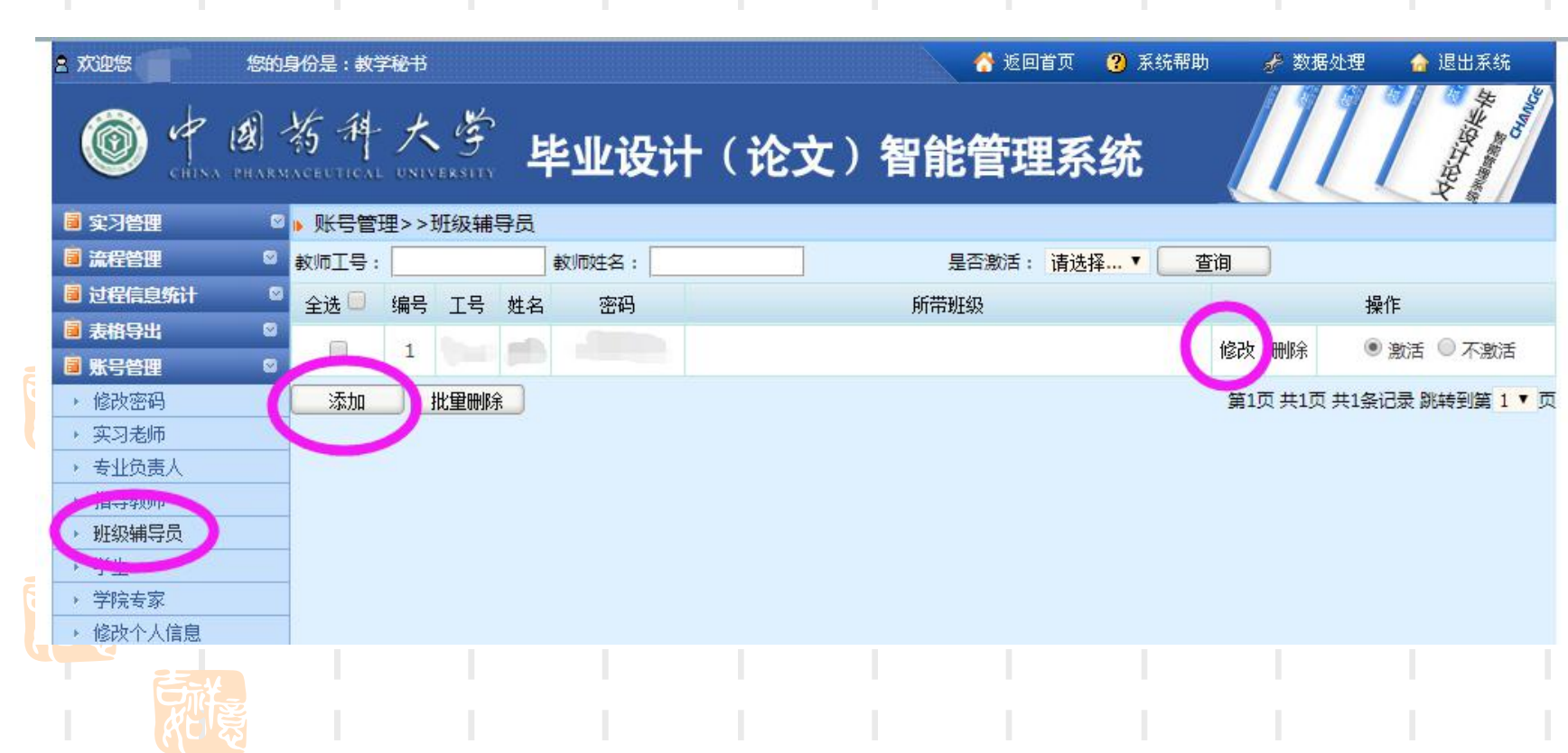

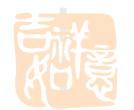

#### 13、"账号管理"-|"班级辅导员"-"修改"|:

### 为辅导员设置下属班级(在相应班级名前打勾后提交) 辅导员登录系统可以查询学生在系统中的账号和初始密码

| 2 欢迎您                                                                                                    | 您的身份是:教学秘书           |          | 😚 返回首页                                                                                                    | 🥐 系统帮助 🛛 🥜 数据处理 👔    |
|----------------------------------------------------------------------------------------------------|----------------------|----------|----------------------------------------------------------------------------------------------------|----------------------|
| 0                                                                                                    | 中國為科大学               | 毕业记      | 设计(论文)智能管理系                                                                                                    | 系统                   |
| ■ 实习管理                                                                                                    | 1 0<br>              | 账号管理>>   | 班级辅导员                                                                                                    |                      |
|                                                                                                    |                      |          |                                                                                                    |                      |
| ■ 过程情報                                                                                                    |                      | 账号:      | The second second second second second second second second second second second second second second second se                                                                                                    |                      |
| ■ 夜恨守い                                                                                                    |                      | 姓名:      |                                                                                                    |                      |
| → 修改密                                                                                                    | <u>д</u>             | 家和 .     |                                                                                                    |                      |
| <ul> <li>实习老!</li> </ul>                                                                                               | <del></del>          | - CULD - |                                                                                                    |                      |
| <ul> <li>・ 专业负</li> <li>・ 专业负</li> <li>・ 指令 400</li> <li>・ 班级辅</li> <li>・ 子上</li> <li>・ 学院专</li> <li>・ 修改个、</li> </ul> | 表人<br>异员<br>家<br>人信息 | 所行班级:    | <ul> <li>● 信管164080 ● 信管164081 ● 信管164082 ●</li> <li>● 信管164080 ● 信管1705103 ● 信管1705104</li> <li>1805102 ● 信管1805103 ● 信管1805104</li> <li>● 全地名称:民族预科生(非新疆西藏)</li> <li>● 民族预科1805201</li> <li>专业名称:民族预科生(新疆西藏)</li> </ul> | 信色164083 🦲 信管1705101 |
|                                                                                                    |                      |          | <ul> <li>□ 民族预科1805301</li> <li>专业名称:民族预科生</li> <li>□ 预科行政班1805401</li> <li>□ 预科行政班1805402</li> <li>专业智称:应用统计学</li> <li>专业名称:应用统计学</li> <li>提交 返回</li> </ul>                                                              |                      |

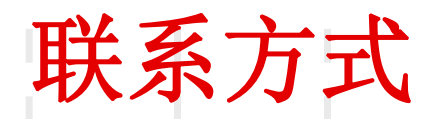

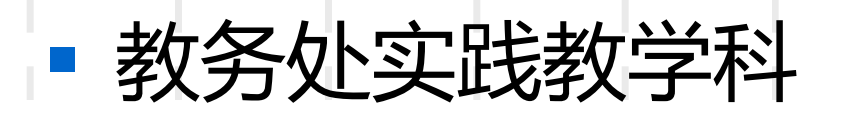

## ■ 地址:江宁校区行政楼202室

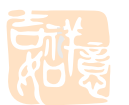

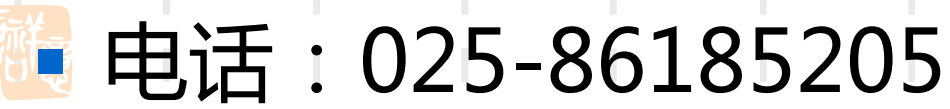

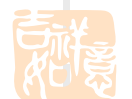

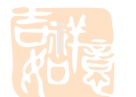

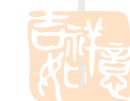

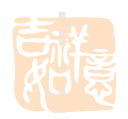

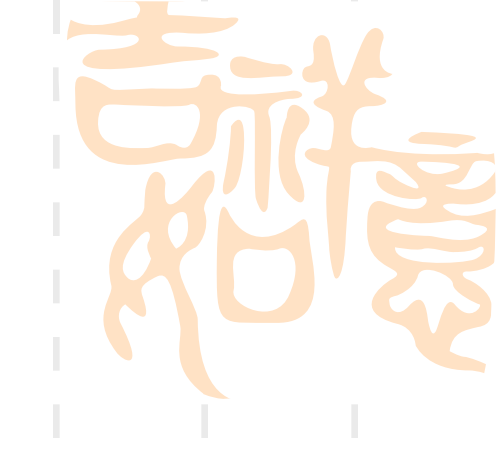